### How to Correct a Disputed Invoice

Log into the Coupa Supplier Portal - <u>https://supplier.coupahost.com</u> with your credentials when you first registered. If you forgot your password, click on "Forgot Your Password?" and Coupa will send an auto generated email to you. If you did not receive the email, check your Spam/Junk Folder.

| 🗱 coupa supplier portal |                                 | Secure |
|-------------------------|---------------------------------|--------|
|                         |                                 |        |
|                         | Login                           |        |
|                         | • Email                         |        |
|                         | • Password                      |        |
|                         |                                 |        |
|                         | Forgot your password?           |        |
|                         | Login                           |        |
|                         | New to Coupa? CREATE AN ACCOUNT |        |
|                         |                                 |        |

After logging in, you will see the Homepage of your CSP.

| ome                                           | Profile                | Orders                        | Service/Time Sheets                            | ASN             | Invoices     | Catalogs    | Business Performa | ance Sou                                                 | rcing Add-ons                                                                  | Setup                               |      |
|-----------------------------------------------|------------------------|-------------------------------|------------------------------------------------|-----------------|--------------|-------------|-------------------|----------------------------------------------------------|--------------------------------------------------------------------------------|-------------------------------------|------|
| (                                             | Verify<br>Coupa Veri   | / YOUI<br>ified make<br>Get \ | r Account<br>s your account more v<br>Verified | isible an       | d trusted by | thousands ( | of customers.     |                                                          | Ì.                                                                             |                                     |      |
| NS<br>Recei                                   | New<br>Profile Progree | ss 41% Last                   | Updated: 20 days ago   View                    | ID G<br>Profile | et Verified  |             | View ~ 🜒          | Anno                                                     | uncements                                                                      |                                     | Nour |
| Compass<br>Order # 1<br>Compass               | 90224<br>. 100.0 . USD | . Not Invoiced                | d                                              |                 |              |             | Issued Sep 14     | Compass<br>14 Sep 202<br>Compass<br>9.14.23<br>suppliers | <ul> <li>New Invoice Require</li> <li>Compass now to list PO number</li> </ul> | irements<br>requires<br>and Request | all  |
| Order #                                       | 90223<br>. 150.0 . USD | . Not Invoiced                | ł                                              |                 |              |             | Issued Sep 14     | on their Ir                                              | nvoices<br>1 of 2                                                              |                                     |      |
| Compass                                       | 00222                  |                               | đ                                              |                 |              |             | Issued Sep 14     |                                                          |                                                                                |                                     |      |
| Compass<br>Order # 1<br>Compass               | . 200.0 . USD          | . Not Invoiced                |                                                |                 |              |             |                   |                                                          |                                                                                |                                     |      |
| Compass<br>Order # 1<br>Compass<br>Two<br>Sec | • Factor<br>urity      | . Not Invoiced                | Join Requests                                  | Merge           | stions       | Linked      | mers              |                                                          |                                                                                |                                     |      |

- 1) Click on "**Invoices**" in the blue ribbon. This is your invoices page, from here you will be able to see the status of your submitted invoices.
  - a) Please note that invoices are separated by customer. Select your customer at the top right corner.
  - b) Scroll down and ensure your View is on the "Disputed" status.

|   | Profile                                                                                                 | Orders S                                                                                          | ervice/Ti                                                           | ime Sheets                                                                                  | ASN Invoice                                                                           | s Catalogs                                                                                                    | Business Performan                                                                                                    | e Sourcing             | Add-ons Setu                |   |
|---|----------------------------------------------------------------------------------------------------|---------------------------------------------------------------------------------------------------|---------------------------------------------------------------------|---------------------------------------------------------------------------------------------|---------------------------------------------------------------------------------------|----------------------------------------------------------------------------------------------------|----------------------------------------------------------------------------------------------------|------------------------|-----------------------------|---|
| s | Invoices Lin                                                                                            | es Payment                                                                                        | Receipts                                                            |                                                                                             |                                                                                       | _                                                                                                    |                                                                                                    |                        |                             |   |
|   |                                                                                                    |                                                                                                   |                                                                     |                                                                                             |                                                                                       |                                                                                                    |                                                                                                    |                        |                             |   |
|   | 🤞 You                                                                                                   | have 1 custom                                                                                     | ner annou                                                           | uncements rela                                                                              | ted to Invoices (C                                                                    | ompass) View All A                                                                                                    | nnouncements                                                                                                    |                        |                             |   |
|   |                                                                                                    |                                                                                                   |                                                                     |                                                                                             |                                                                                       |                                                                                                    | Select Custon                                                                                                    |                        |                             |   |
|   |                                                                                                    |                                                                                                   |                                                                     |                                                                                             |                                                                                       |                                                                                                    | Select Custon                                                                                                    | Compass                |                             |   |
|   |                                                                                                    |                                                                                                   |                                                                     |                                                                                             |                                                                                       |                                                                                                    |                                                                                                    |                        |                             |   |
|   | Invoi                                                                                                   | ces                                                                                               |                                                                     |                                                                                             |                                                                                       |                                                                                                    |                                                                                                    |                        |                             |   |
|   | Invoi                                                                                                   | ces                                                                                               |                                                                     |                                                                                             |                                                                                       |                                                                                                    |                                                                                                    |                        |                             |   |
|   | Invoi<br>Instructio                                                                                     | CES                                                                                               | omer                                                                |                                                                                             |                                                                                       |                                                                                                    |                                                                                                    |                        |                             |   |
|   | Invoi<br>Instructio                                                                                     | CES<br>ns From Cust<br>ensure timely in<br>a.google.com/file                                      | omer<br>voice proc                                                  | essing, please re<br>/h-iGQBQix6R4M                                                         | view our invoicing g<br>Xm60rtan1leAwM/v                                              | uidelines by copying a<br>iew?usp≃sharing                                                                                        | nd pasting the link below                                                                                                    | into the URL and navig | ating to                    |   |
|   | Invoi<br>Instructio<br>In order to<br>https://drive<br>Create                                           | CES<br>ns From Cust<br>ensure timely in<br>e.google.com/file<br>e INVOICES                        | omer<br>voice proc<br>a/d/1yukcw                                    | essing, please re<br>/h-iGQBQix6R4M                                                         | view our invoicing g<br>Xm60rtan1leAwM/v                                              | uidelines by copying a<br>lew?usp≃sharing                                                                                        | nd pasting the link below                                                                                                    | into the URL and navig | ating to                    |   |
|   | Invoi<br>Instructio<br>In order to<br>https://drive<br>Create I                                         | CES<br>ns From Cust<br>ensure timely in<br>a geogle.com/file<br>1 INVOICES<br>nvoice from PC      | omer<br>voice proc<br>a/d/1yukcw                                    | essing, please re<br>m-iGQBQtx6R4M<br>ate Invoice from                                      | view our invoicing g<br>Xm60rtan1leAwM/v<br>Contract Cr                               | uidelines by copying a<br>iew?usp≃sharing<br>eate Blank Invoice                                                                  | nd pasting the link below<br>Create Credit Note                                                                                       | into the URL and navig | ating to                    |   |
|   | Invoi<br>Instructio<br>In order to<br>https://drive<br>Create                                           | CES<br>ns From Cust<br>ensure timely in<br>a google.com/filk<br>2 Invoices<br>nvoice from PC      | omer<br>voice proc<br>a/d/1yukcw<br>0<br>Cres                       | essing, please re<br>h-iGQBQix6R4M<br>ate Invoice from                                      | view our invoicing g<br>Xm60rtan1leAwM/v<br>Contract Cr                               | uidelines by copying a<br>lew?usp=sharing<br>eate Blank Invoice                                                                  | nd pasting the link below<br>Create Credit Note                                                                                       | into the URL and navig | ating to                    |   |
|   | Invoi<br>Instructio<br>In order to<br>https://drive<br>Create I<br>Create I                             | CES<br>ns From Cust<br>ensure timely in<br>google.com/file<br>Invoices<br>nvoice from PC          | omer<br>voice proc<br>a/d/1yukcw<br>0<br>Cre                        | essing, please re<br>nh-iGQBQbx6R4M<br>ate Invoice from                                     | view our invoicing g<br>Xm60rtan1leAwM/v<br>Contract Cr                               | uidelines by copying a<br>lew?usp=sharing<br>eate Blank Invoice                                                                  | nd pasting the link below<br>Create Credit Note<br>View Disputed                                                                      | into the URL and navig | nating to                   |   |
|   | Invoid<br>Instructio<br>In order to<br>https://drive<br>Create I<br>Create I<br>Export                  | CES<br>ns From Cust<br>e google.com/file<br>e InVOICES<br>nvoice from PC<br>to ~                  | omer<br>voice proc<br>e/d/1yukcw<br>0 Cree                          | essing, please re-<br>rh-IGQBQbx6R4M<br>ate Invoice from<br>fotal Disputed                  | view our invoicing g<br>Xm60rtan1leAwM/v<br>Contract Cr<br>Date Commented             | uidelines by copying a<br>iew?usp=sharing<br>eate Blank Invoice<br>Dispute Reason                                                | nd pasting the link below<br>Create Credit Note<br>View Disputed<br>Comments                                                          | into the URL and navig | ch P<br>Actions             | 5 |
|   | Invoi<br>Instructio<br>In order to<br>https://drive<br>Create<br>Create I<br>Export<br>Invoice #        | CES ns From Cust ensure timely in gogle.com/file nvoices nvoice from PC to  pyruice Date 09/14/23 | omer<br>voice proc<br>e/d/1yukcw<br>2 Cres<br>PO # T<br>90223 3     | essing, please re-<br>h-IGQBQbx6R4M<br>ate Invoice from<br>fotal Disputed<br>00.00 09/14/23 | view our involcing g<br>Xm60rtan1leAwM/v<br>Contract Cr<br>Date Commented<br>09/14/23 | uidelines by copying a<br>iew?usp=sharing<br>eate Blank Invoice<br>Dispute Reason<br>Price different from                        | nd pasting the link below<br>Create Credit Note<br>View Disputed<br>Comments<br>Maria Panchenko                                       | into the URL and navig | ch P<br>Actions             | 5 |
|   | Invoi<br>Instructio<br>In order to<br>https://driv<br>Create<br>Create<br>Export<br>Invoice #<br>091423 | CES ns From Cust ensure timely in gogle.com/file nvoices nvoice from PC to 09/14/23               | omer<br>voice proc<br>/d/1yukcw<br>7<br>O Cree<br>PO # T<br>90223 3 | essing, please re<br>h-iGQBQbx6R4M<br>ate Invoice from<br>fotal Disputed<br>00.00 09/14/23  | view our involcing g<br>Xm60rtan1leAwM/v<br>Contract Cr<br>Date Commented<br>09/14/23 | uidelines by copying a<br>lew?usp=sharing<br>eate Blank Invoice<br>Dispute Reason<br>Price different from<br>PO/Contract or Cata | nd pasting the link below<br>Create Credit Note<br>View Disputed<br>Comments<br>Maria Panchenko<br>Iog (@maria.panchen<br>at 11:56 AM | into the URL and navig | ch<br>Actions<br>n 09/14/23 | 5 |

Some of the reasons why you invoice have been disputed are:

- Price or Quantity is different from PO or contract
- Duplicate Invoice
- Attachment is missing or in incorrect format
- Invalid or missing PO reference
- Faulty or wrongly shipped product
- Tax rate is missing or incorrect
- Discount rate is missing or incorrect
- Invoice date is inaccurate
- Goods/Service pending delivery or over received
- Payment Terms or Billing Codes are incorrect
- Invoice currency differs from PO currency
- One or more of the invoice lines UOM differs from corresponding PO line's UOM
- Supplier used the wrong requester name when submitting invoice via CSP

#### 2) Click Resolve icon under Actions

| Export to ~ |              |      |           |               |           | View                           | Disputed                | ¥ S       | earch    | ₽       |
|-------------|--------------|------|-----------|---------------|-----------|--------------------------------|-------------------------|-----------|----------|---------|
| Invoice #   | Invoice Date | PO # | Total     | Disputed Date | Commented | Dispute Reason                 |                         |           | Comments | Actions |
| TESTING129  | 03/30/23     | None | 10,000.00 | 04/23/23      | None      | Quantity different fr          | om PO/Contract or Cata  | log       |          |         |
| TESTING128  | 03/30/23     | None | 1,000.00  | 04/23/23      | None      | Attachment missing             | or in incorrect format  |           | [        |         |
| TESTING1    | 03/23/23     | None | 100.00    | 03/23/23      | None      | Duplicate Invoice. A progress. | Already paid or payment | review in |          |         |
| edit as 123 | 03/20/23     | None | 38,668.80 | 03/20/23      | None      | Price different from           | PO/Contract or Catalog  |           |          |         |

3) Review the invoice and determine the resolution option:

**Void** - If this invoice was issued in duplicate or has been already paid for, you can Void this invoice from here.

**Correct Invoice** - If the disputed invoice has some incorrect detail, please choose this option to allow for an in place correction to the invoice.

Scroll down on the Invoice and click the appropriate button:

| Lines Net Total | 1,000.00 |
|-----------------|----------|
| Shipping        | 0.0      |
| Handling        | 0.0      |
| Misc            | 0.0      |
| Total Tax       | 0.00     |
| Net Total       | 1,000.00 |
| Total           | 1,000.00 |
|                 |          |

If you select **Correct Invoice**, then all the fields on the invoice will become editable.

Please correct all the necessary fields and provide appropriate attachments.

#### Then scroll down and click Submit.

|      | Total Tax |        |               |           | 0.00     |
|------|-----------|--------|---------------|-----------|----------|
|      | Net Total |        |               |           | 1,000.00 |
|      | Total     |        |               |           | 1,000.00 |
| Dele | te        | Cancel | Save as Draft | Calculate | Submit   |

Remember to always Click on Send Invoice

| Are You Ready to Send?                                                                                                    | ×  |
|----------------------------------------------------------------------------------------------------|----|
| You're about to send an invoice to <b>Compass</b> for a total amount of <b>200.00</b> . Once sent, you'll have contact your customer directly to make changes to the invoice. | to |
| Continue Editing Send Invoice                                                                                                    |    |

Your invoice will then be sent to your client for approval and payment.